# 中山大学课程管理系统 使用说明书 (研究生版)

技术支持: 联奕科技股份有限公司

# 目录

| 1 | 引言      |                   | 4 |
|---|---------|-------------------|---|
|   | 1.1     | 编写目的              | 4 |
|   | 1.2     | 系统登录              | 4 |
|   | 1. 2. 1 | 登录地址              | 4 |
|   | 1. 2. 2 | 用户登录              | 5 |
| 2 | 功能介     | ▶绍                | 5 |
|   | 2.1     | 个人课表              | 5 |
|   | 2.1.1   | 周课表               | 6 |
|   | 2.2 选证  | 果                 | 6 |
|   | 2.2.1   | 进入"选课"            |   |
|   | 2.2.2   | 进入"跨院系课程"         | 7 |
|   | 2.2.3   | 进入"本科课程"          | 8 |
|   | 2.2.4   | 查看"已选课程"          | 8 |
|   | 2.3 学生  | 主课表查询             | 9 |
|   | 2.3.1   | <i>进入"学生课表查询"</i> | 9 |
|   | 2.3.2   | 查看学生课表            | 9 |
|   | 2.4 重修  | 多报名               | 9 |
|   | 2.4.1   | 进入"重修报名"          |   |
|   | 2.4.2   | 查看"重修报名"          |   |
|   | 2.4.3   | 新增"重修报名"          |   |
|   | 2.4.4   | 撤销"重修报名"          |   |
|   | 2.5 缓关  | 专申请               |   |
|   | 2.5.1   | 进入"缓考申请"          |   |
|   | 2.5.2   | <i>查看"缓考申请"</i>   |   |
|   | 2.5.3   | 新增"缓考申请"          |   |

| 2.5.4 | 撤销"缓考申请" | , |
|-------|----------|---|
| 2.6 我 | 的成绩      |   |
| 2.6.1 | 进入"我的成绩" | , |
| 2.6.2 | 查询"我的成绩" | , |

# 1 引言

## 1.1 编写目的

本文档使用对象主要是:研究生,为用户提供简单明了的操作使用手册,用户 可以依照这个手册对系统进行相关操作。

## 1.2 系统登录

#### 1.2.1 登录地址

登录地址为中山大学课程管理系统-教师端,使用统 Net ID 登录系统

网址: https://cms.sysu.edu.cn

## 注意: 是 https, 不是 http

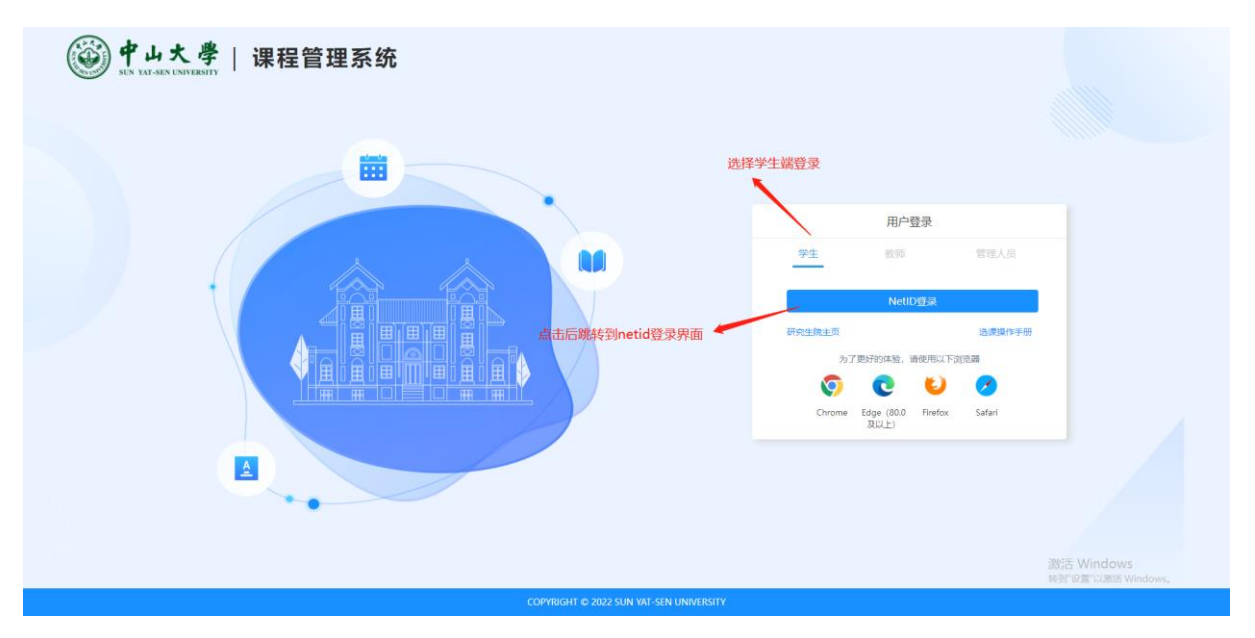

## 1.2.2 用户登录

进入课程管理系统管理页面

| <b>中山大學</b> 教学管理系统 |                        |                                                                                                    | 2 前近 帝朝 別日               |
|--------------------|------------------------|----------------------------------------------------------------------------------------------------|--------------------------|
| ○ 常用服务             |                        | 研究生態公告 読乐公告 待力事項 申请出度意调                                                                                                    | 更多〉                      |
|                    | <b>B</b>               |                                                                                                    |                          |
| 远潭                 | 重修报名 橫粵申请              |                                                                                                    |                          |
|                    | <b>(P)</b> (+)         | 0 (%4483)                                                                                                    |                          |
| 学生演奏重调             | 我的心意更多                 | <ul> <li>・ 都家最低部学分</li> <li>・ ご得識色学分</li> <li>・ ご得識色学分</li> <li>・ ご得識色学分</li> <li>18</li> <li>         ・ ご院職必修課学分</li> <li>15</li> <li>84</li> </ul> | )                        |
| ○我的课表              |                        |                                                                                                    |                          |
| < 第1周 第2周          | 第3周 第4周 第5周 第          | 5月 第47月 第48月 第49月 第410月 第411月 第412月 第413月 第414月 第41                                                                                                  | 5周 第16周 第17周 >           |
|                    |                        | 2022-1学期 第4周 (2022-09-18至2022-09-24)                                                                                                    |                          |
| 节次                 | 星期日[2022-09-18] 星期一[20 | 22-09-19] 星順二[2022-09-20] 星期三[2022-09-21] 星期四[2022-09-22] 星順五[2022                                                                                   | 2-09-23] 星期六[2022-09-24] |
| 第1节                |                        |                                                                                                    |                          |
| 第2节                |                        |                                                                                                    | 激活 Windows               |
| #3 <sup>th</sup>   |                        |                                                                                                    | ##PTIQ置にURDE Windows,    |

# 2 功能介绍

# 2.1 个人课表

系统个人课表展现形式为周课表。

#### 2.1.1 周课表

以周次的维度展示课表信息,查看不同周次内的全部课程上课信息。可选择周次, 查询不同周次的课程时间。

| · · · · · · · · · · · · · · · · · · · | 管理系统      |                |              |                                                          |              |               |                                                            |                   | 0               | 命              | ⑦ (1)<br>帮助 消息 | [*<br>選出 |
|---------------------------------------|-----------|----------------|--------------|----------------------------------------------------------|--------------|---------------|------------------------------------------------------------|-------------------|-----------------|----------------|----------------|----------|
|                                       | ○常用服务     |                |              | 研究生院公告                                                   | 院系公告         | 待力事项          | 申请进度查询                                                     |                   | 更多)             |                |                |          |
|                                       |           |                | 0            |                                                          |              |               |                                                            |                   |                 |                |                |          |
|                                       | 选课        | 重修报名           | 返考申清         |                                                          |              |               |                                                            |                   |                 |                |                |          |
|                                       | P         |                | +            | 0 学分情况                                                   |              |               |                                                            |                   |                 |                |                |          |
|                                       | 学生课表登询    | 我的成績           | 更 <i>多</i>   | <ul> <li>要求最低意学分<br/>24</li> <li>已完成学分<br/>17</li> </ul> |              | 71.           | <ul> <li>必修课息学分<br/>18</li> <li>已完成必修课学分<br/>15</li> </ul> | 84                |                 |                |                |          |
|                                       | ○我的课表     |                | /            | 选择周次                                                     | 2、展示不同居      | 次的课表信息        | Ð.                                                         |                   |                 |                |                |          |
|                                       | < 第1周 第2周 | 第3周 第4周        | 第5团 第6周      | 第7周 第8月                                                  | 第9周 第        | 10周 第11周      | 第12周 第13周                                                  | 第14周 第15周 第       | 16周 第17周 >      |                |                |          |
|                                       |           |                |              | 2022-1学期                                                 | 第4周 (2022-09 | -18至2022-09-  | 24)                                                        |                   |                 |                |                |          |
|                                       | 节次        | 星期日[2022-09-18 | ] 星期—[2022-4 | 09-19] 星期二[2                                             | 022-09-20] 표 | 期三[2022-09-21 | 星期四[2022-09-22]                                            | ] 星期五[2022-09-23] | 星期六[2022-09-24] |                |                |          |
|                                       | 第1节       |                |              |                                                          |              |               |                                                            |                   |                 |                |                |          |
|                                       | 第2节       |                |              |                                                          |              |               |                                                            |                   |                 | 激活 Wind        | lows           |          |
|                                       | 第3节       |                |              |                                                          |              |               |                                                            |                   |                 | NE SE DUNE LUI |                |          |

# 2.2 选课

用户登录系统后,点击"选课"图标,进入选课界面。

| <b>中山大学</b> 课程管理系统  |                                                                                                    |                                                                    | Q (20                                                                                                    | 來諾爾<br>(213380) | 6 (<br>10 10 10 | ) ()<br>1) 126 |  |
|---------------------|----------------------------------------------------------------------------------------------------|--------------------------------------------------------------------|----------------------------------------------------------------------------------------------------|-----------------|-----------------|----------------|--|
| ○ 常用服务              |                                                                                                    | 研究生                                                                | ·除公告 院系公告 待力事项 申请出度量询                                                                                                    | 更多>             |                 |                |  |
| 5.8<br>91.87559     | <ul> <li>(1)</li> <li>(1)</li></ul> | (学)<br>(学)<br>(学)<br>(学)<br>(学)<br>(学)<br>(学)<br>(学)<br>(学)<br>(学) | 点击"选课"图标,进入选课界面<br>分版观<br>4 71- <sup>18</sup> 84-                                                                                                    |                 |                 |                |  |
| ○ 我的课表<br>< 第1时 第2回 | \$\$170 <b>\$\$47</b>                                                                                                    | • E#<br>17<br>985/61 966/81 9679                                   | ・ 已完成必修課学分 15 ・ 日完成必修課学分 15 ・ 日完成必修課学分 15 ・ 日完成の修課学分 15 ・ 日完成の修理 15 ・ 日完成の修理 15 ・ 日完成の 15 ・ 日完成の 15 ・ 日完成の 15 ・ 日完成の 15 ・ 日表 15 ・ 日表 15 ・ |                 |                 |                |  |
|                     |                                                                                                    | 2                                                                  | 022-1学期 第4周 (2022-09-18至2022-09-24)                                                                                                    |                 |                 |                |  |
| 节次<br>第1节           | 星期日[2022-09-18]                                                                                                    | 星期一[2022-09-19]                                                    | 星順二[2022-09-20] 星順三[2022-09-21] 星順回[2022-09-22] 星順五[2022-09-23] 星順六[2022-0                                                                                                    | 9-24]           |                 |                |  |
| 第2节                 |                                                                                                    |                                                                    |                                                                                                    | 78G             | 5 Windo         | V5<br>Windows  |  |
| 第3节                 |                                                                                                    |                                                                    |                                                                                                    |                 |                 |                |  |

## 2.2.1 进入"选课"

说明:研究生选课分为培养方案内课程、本学院课程、医科公共课、公共选修

课、跨院系选课、跨选本科课程。选课前可看到全校的可选课程,选课后可看到已选 课程。学生选课过程中,还需要符合选课设置中的学生范围以及必修最高门数要求、 选修最高门数要求。

| "小大学教学管理系统     "我学管理系统     "我们们们们们们们们们们们们们们们们们们们们们们们们们们们们们们们们们 | (                                                                                                    | 3 |         | ん<br>首页          | ⑦ 〔<br>帮助 泪       | 》 [+<br>意 退出 |
|----------------------------------------------------------------|----------------------------------------------------------------------------------------------------|---|---------|------------------|-------------------|--------------|
|                                                                | 当前位置: 首页 / <b>网上选课</b>                                                                                                    |   |         |                  |                   |              |
|                                                                | 开始时间: 2022-09-19 20:03                                                                                                    |   |         |                  |                   |              |
|                                                                | 可切换菜单,不同的菜单显示不同课程信息                                                                                                    |   |         |                  |                   |              |
|                                                                | 正成         已造規程         預除系費程         本お書程         选择课程类別           定法: 培売方室調理         本写報开始遺程         C付見用用         医科公共課         査询条件           建程名称:         原始: 小型化之物式混程 10         Q. 商 健         凝集型内 |   |         |                  |                   |              |
|                                                                | 上環紋区: 読品序     ジ     型場: 読品序     ジ     节次: 読品序     ジ       开濃単位: 読品所     ジ     任課数項: 読品入     紙課算書: 読品所     ジ                                                                                                 |   |         | 数据               | 武过滤方式             | ;            |
|                                                                | 按例中空位排序 開幕完全位 開幕已過                                                                                                    |   |         |                  |                   |              |
|                                                                | 00000200023-Holf代数讲接 公共路经3 图<br>① 数学实现 1 ★ 0 年分 1 0520 test 急渡 Holf代数讲座 1 小语钟级景<br>③ 身晶 1 5-6喝闻魔局—最为行 通10行 说和她区属工家学练523030                                                                                  |   |         | [点击]             | 选课"按钮             | 1,进行选        |
|                                                                | 00000200025-研究住務学業指視研説教程 (2月18日) 209<br>① 中山國学院   余(学分   0000001   中文規模<br>■ 時寿   1-1每周麗町二級行行 損7日 現場校区周期に経営期4202                                                                                            | / |         | 保禦1<br>按钮〕       | F, 或者后<br>进行退课损   | 击退速<br>新     |
|                                                                | 00000200029-积极小理学;杂级常祝《新地典》 (14)<br>③ 研究主线   ★1字分   医彩公共课-01test   中文质质<br>③ 李嘉敏  1-2編與副型,英行"保75   南约图第—数字按1602                                                                                             |   | 激<br>转到 | 活 Wind<br>師设置"以源 | OWS<br>問題 Windows |              |
|                                                                | 200000000 Withtill Automa                                                                                                    |   |         |                  |                   |              |

- 2.2.2 进入"跨院系课程"
  - 说明:研究生可以选择自己所在学院以外学院开设的专业课程;

学生选课时,需在选课时间内才可进行选和退课操作,选课进入审核流程; 审核通过后,方可进入上课名单;

注意: 审核过程中可以进行撤销, 审核通过后不允许进行撤销。

| ● 中山大 學 教学管理系统     ▲ 新加速 |                                                                                                    | 0                           | ▲ ① ② ① [→<br>首页 帮助 消息 退出 |
|--------------------------|----------------------------------------------------------------------------------------------------|-----------------------------|---------------------------|
|                          | 当前位置: 首页 / <b>网上选课</b>                                                                                              |                             |                           |
|                          | 造渡学期: 2021-1                                                                                                    | 联系方式:<br>请确保此号码联系到本人,方便及时沟通 |                           |
|                          | · · · · · · · · · · · · · · · · · · ·                                                                               |                             |                           |
|                          | <b>课程名称:</b> 请给入课程名称:此课程号 Q. 查询 简单查询^                                                                               |                             |                           |
|                          | 上環校区: 「新造塔 > ■第: 新造塔 >                                                                                              | <b>节次:</b> 请选择 >            | → 数据讨滤条件                  |
|                          | 开课单位: 请选择 🗸 任课数师: 请给入 蜂鑽                                                                                            | <b>渭语言:</b> 请选择 🗸           |                           |
|                          |                                                                                                    |                             |                           |
|                          |                                                                                                    | 國永空位排序 🦳 降藏无空位 🗌 降藏已选       |                           |
|                          | 360002002-933(学 全地理 話号<br>① 中山医学院   金 4学分   000000001111   中交送景<br>■ 李嘉敏   1-1年周麗期二編8节-編8节 振時位数学大統決局8313            | 透上人数 🛛 🕺 🕉 未申请 🕢 🔒 🍵        |                           |
|                          | 360002002-95別学                                                                                                    | 透上人数 8余空位<br>0 * 未申请        | → 点击"申请"按钮,进行申请操作         |
|                          | 50000100043-校抚病与性病学 1057<br>① 中山展学院 「 全 4学分   09.20 test 急烈 意想地称与性病学   中文派派<br>■ 朱兆   9-10号病温期一届15-探2节 高校园第一数学校1502 | 选上人数 8余空位<br>0 未申请 (11 译)   | 激活 Windows                |
|                          | AA-5666-学术规范与论文写作 ●203 高度                                                                                           | 剩余空位                        |                           |

#### 2.2.3 进入"本科课程"

**说明:**研究生选本科课程的管理,本科全部课程都可以面向研究生; 其中公共课不需要走审核流程,可直接选课;

专业课程选择后,进入审核流程,审核通过后名单进入本科上课名单;

注意:1,学生选课时,需在选课时间内才可进行选和退课操作;

2,专业课审核通过后不允许进行撤销,请慎重选课

3,选课后请按相关规章制度上课,不得缺勤

| 伊山大學 教学管理系统     新水は MININE WITH     新水は MININE WITH     新水は     新水は     新水     新水 |                                                                                                    | 0                                             | (分) ⑦ ④ [+<br>首页 帮助 消息 退出 |
|----------------------------------------------------------------------------------------------------|----------------------------------------------------------------------------------------------------|-----------------------------------------------|---------------------------|
|                                                                                                    | 当前位置: 首页 / <b>网上选课</b>                                                                                                    |                                               |                           |
|                                                                                                    | 本科公共應开始时间: 2022-09-18 04:23 括原时间: 2022-10-01 21:00 选课学期: 2021-1<br>本科专业课行给时间: 2022-09-18 09:07 招导时间: 2022-10-01 21:00 选课学期: 2021-1                                                                                                    | 联系方式:<br>请确保此号码联系到本人,方便及时沟通                   |                           |
|                                                                                                    | <sup>深中:</sup> 击课 已出港理 消除系质程 <b>本科质</b> 和                                                                                                    |                                               |                           |
|                                                                                                    | 课程名称: 词输入课程名称或课程号 Q 查询 简单查询 <                                                                                                    |                                               |                           |
|                                                                                                    | 上開始区: 第四部 ><br>再集単位: 第四部 ><br>任義的時: 新山市 ><br>-<br>-<br>-<br>-<br>-<br>-<br>-<br>-<br>-<br>-                                                                                                    | 节次:     · · · · · · · · · · · · · · · · · · · | 数据过滤方式                    |
|                                                                                                    |                                                                                                    | 按剩余空位排序 障礙无空位 障礙已造                            |                           |
|                                                                                                    | 54000094-临终实习48周 (4022) 1877<br>① 中山医学院   ★ 43学分  <br>③   北北空田                                                                                                    | 造上人数 Ø余空位<br>0 未申请 申请                         |                           |
|                                                                                                    | AA101-数学分析(一) I ●007 25<br>↑ 秋空秋天学院   ★ 5学分  <br>■ 時代表 1-5年電調整用型「基督节」軟化因 第一枚学校1307<br>時代表 1-5年電調整用型「基督节」軟化因 第一枚学校1307<br>時代表 1-10年電調整用型「基督节」集合了 第代因 第一枚学校1307<br>時代表 11-10年電調整用型「基督节」集合了 線化因 第一枚学校1307                                                                                                    | 造上人致 0 66年位 未申请 ( 8 里)                        | 点击"申请"按<br>钮进行申请操<br>作    |
|                                                                                                    | AA103-指导代数         1000         1000         1000         1000         1000         1000         1000         1000         1000         1000         1000         1000         1000         1000         1000         1000         1000         1000         1000         1000         1000         1000         1000         1000         1000         1000         1000         1000         1000         1000         1000         1000         1000         1000         1000         1000         1000         1000         1000         1000         1000         1000         1000         1000         1000         1000         1000         1000         1000         1000         1000         1000         1000         1000         1000         1000         1000         1000         1000         1000         1000         1000         1000         1000         1000         1000         1000         1000         1000         1000         1000         1000         1000         1000         1000         1000         1000         1000         1000         1000         1000         1000         1000         1000         1000         1000         1000         1000         1000         1000         1000 | 造上人数 Ø余空位<br>0 • 未申请 (申请)                     | 時知道"说證"以激活 Windows。       |

#### 2.2.4 查看"已选课程"

| ●山大亭 教学管理系统 |                                                                            | 0 | -   | (A)<br>前页 | ⑦ (<br>帮助 第   | ) [+<br>國 過出 |
|-------------|----------------------------------------------------------------------------|---|-----|-----------|---------------|--------------|
|             | 些節位置: 首页 / <b>网上选课</b>                                                     |   |     |           |               |              |
|             | 开始时间: 2022-09-19 20:03   括甲时间: 2022-09-24 20:03   造唐阶段: 09:20 test 公共課題課   |   |     |           |               |              |
|             |                                                                            |   |     |           |               |              |
|             | 上康校区: 済造将 × 夏期: 済造将 × 野次: 済造将 ×                                            |   |     |           |               |              |
|             | 开環単位: 近近時 V 任課数時: 近流 後親 (新潟) V 任課数時: 近流 (新潟) V                             |   |     |           |               |              |
|             | ● 10000100019-期长投訴学研究 ●203 ● ● ● ● ● ● ● ● ● ● ● ● ● ● ● ● ● ● ●           |   |     | 点退        | 击"退课"报<br>课操作 | 钮,进行         |
|             | ⊕ 1000200019-現代財务管理 ●<br>● 約束学校 ★ 2学分 ■ 2021-2 * 画功 ●                      |   |     |           |               |              |
|             | (〒) 10000100058-金融制約90外分析     ●       (●) 約束学術     (金 2字分)                 | 0 | 激   | 活 Wind    | lows          |              |
|             | 중 10000200035-中国区域市场传发研究 (502) 380 学年学期 ● 約表学院   ★ 2学分   2001_2 + 単校中 (注意) | ) | 103 |           | 間舌 Windows    |              |

# 2.3 学生课表查询

"学生"可以查看自己的上课安排信息

## 2.3.1 进入"学生课表查询"

| ● サム大学 课程 | 管理系统      |                |           |               |            |                |                                          |                   | 0              | 品质            | ⑦<br>帮助   | ()<br>第8 | [*<br>退出 |
|-----------|-----------|----------------|-----------|---------------|------------|----------------|------------------------------------------|-------------------|----------------|---------------|-----------|----------|----------|
|           | ○ 常用服务    |                |           | 研究生院公告        | 院系公告       | 待力事项           | 申请进度查询                                   |                   | <b>2</b>       | 5>            |           |          |          |
|           |           | <b>B</b>       | 8         |               |            |                |                                          |                   |                |               |           |          |          |
|           | 选课        | 重修报名           | 缓考申请      |               |            |                |                                          |                   |                |               |           |          |          |
|           | P         |                | +         | O 学分情况        |            |                |                                          |                   |                |               |           |          |          |
|           | 学生课表查询    | 我的成绩           | 更多        | •要求最低总学分      |            | -              | • 必修課息学分                                 |                   |                |               |           |          |          |
|           | 7         |                |           | 24<br>• 已完成学分 | _ (        | 71%            | <ul> <li>18</li> <li>已完成必修课学分</li> </ul> | 84%               |                |               |           |          |          |
|           |           |                | 点击"学生课    | 表查询"图标        | 进入学生       | 表查询界面          | 15                                       | $\cup$            |                |               |           |          |          |
|           | ○ 我的课表    |                |           |               |            |                |                                          |                   |                |               |           |          |          |
|           | < 第1周 第2周 | 第3周 第4周        | 第5周 第6周   | 第7回 第8月       | 第9周        | 第10周 第11周      | 第12周 第13周                                | 第14周 第15周 第       | 16周 第17周       |               |           |          |          |
|           |           |                |           | 2022-1学期      | 第4周 (2022- | 09-18至2022-09  | -24)                                     |                   |                |               |           |          |          |
|           | 节次        | 星期日[2022-09-18 | 星期[2022-0 | 9-19] 星期二[2   | 022-09-20] | 星期三[2022-09-21 | 1] 星期四[2022-09-22                        | ] 星期五[2022-09-23] | 星期六[2022-09-24 | 1]            |           |          |          |
|           | 第1节       |                |           |               |            |                |                                          |                   |                |               |           |          |          |
|           | 施2节       |                |           |               |            |                |                                          |                   |                | 激活 Wi         | ndows     |          |          |
|           | 第3节       |                |           |               |            |                |                                          |                   |                | 10 90" (Q.IR. | LUBUE Win |          |          |

#### 2.3.2 查看学生课表

系统默认查看本学期的课表信息,也可通过学期条件,选择其他学期课程信息。

| ● 中山大學 课     ●     ■     ■     ■     ■     ■     ■     ■     ■     ■     ■     ■     ■     ■     ■     ■     ■     ■     ■     ■     ■     ■     ■     ■     ■     ■     ■     ■     ■     ■     ■     ■     ■     ■     ■     ■     ■     ■     ■     ■     ■     ■     ■     ■     ■     ■     ■     ■     ■     ■     ■     ■     ■     ■     ■     ■     ■     ■     ■     ■     ■     ■     ■     ■     ■     ■     ■     ■     ■     ■     ■     ■     ■     ■     ■     ■     ■     ■     ■     ■     ■     ■     ■     ■     ■     ■     ■     ■     ■     ■     ■     ■     ■     ■     ■     ■     ■     ■     ■     ■     ■     ■     ■     ■     ■     ■     ■     ■     ■     ■     ■     ■     ■     ■     ■     ■     ■     ■     ■     ■     ■     ■     ■     ■     ■     ■     ■     ■     ■     ■     ■     ■     ■     ■     ■     ■     ■     ■     ■     ■     ■     ■     ■     ■     ■     ■     ■     ■     ■     ■     ■     ■     ■     ■     ■     ■     ■     ■     ■     ■     ■     ■     ■     ■     ■     ■     ■     ■     ■     ■     ■     ■     ■     ■     ■     ■     ■     ■     ■     ■     ■     ■     ■     ■     ■     ■     ■     ■     ■     ■     ■     ■     ■     ■     ■     ■     ■     ■     ■     ■     ■     ■     ■     ■     ■     ■     ■     ■     ■     ■     ■     ■     ■     ■     ■     ■     ■     ■     ■     ■     ■     ■     ■     ■     ■     ■     ■     ■     ■     ■     ■     ■     ■     ■     ■     ■     ■     ■     ■     ■     ■     ■     ■     ■     ■     ■     ■     ■     ■     ■     ■     ■     ■     ■     ■     ■     ■     ■     ■     ■     ■     ■     ■     ■     ■     ■     ■     ■     ■     ■     ■     ■     ■     ■     ■     ■     ■     ■     ■     ■     ■     ■     ■     ■     ■     ■     ■     ■     ■     ■     ■     ■     ■     ■     ■     ■     ■     ■     ■     ■     ■     ■     ■     ■     ■     ■     ■     ■     ■     ■     ■     ■     ■     ■     ■     ■     ■     ■     ■     ■     ■     ■     ■     ■     ■     ■     ■     ■     ■     ■     ■     ■     ■     ■     ■     ■     ■     ■ | 程管理系统              |                 |                   |                       |                 | 0               | (計) ⑦ <b>() [•</b><br>萬页 帮助 消息 退出 |
|----------------------------------------------------------------------------------------------------|--------------------|-----------------|-------------------|-----------------------|-----------------|-----------------|-----------------------------------|
| 开课学期: 2021-1                                                                                                    | ×                  | → 筛选学期信息        |                   |                       |                 |                 |                                   |
| 课程显示内容: 🔽 上课时间 🔽                                                                                                    | 课程各称 🔽 任课教师 🔽 上课地点 | ✔ 选课总人数 🔽 学生类型  |                   | 筛洗细程显示内容              |                 |                 |                                   |
| < 全部 第1周                                                                                                    | 第2间 第3周 第4周        | 第5周 第6周         | 施7周 施8周           | 第9周 第10周 第118         | 司 第12月 第13月     | 第14周 第15周       | 第16周 第17周 >                       |
|                                                                                                    |                    |                 | 2022-1学期 第4周: (20 | 022-09-18至2022-09-24) |                 |                 |                                   |
| 节次                                                                                                    | 星期日[2022-09-18]    | 星期—[2022-09-19] | 屋期二[2022-09-20]   | 屋期三[2022-09-21]       | 星期四[2022-09-22] | 星期五[2022-09-23] | 星瑞六[2022-09-24]                   |
| 第1节<br>08:00~08:45                                                                                                    |                    |                 |                   |                       |                 |                 |                                   |
| <b>第2节</b><br>08:55~09:40                                                                                                    |                    |                 |                   |                       |                 |                 |                                   |
| <b>篇3节</b><br>10:10~10:55                                                                                                    |                    |                 |                   |                       |                 |                 |                                   |
| 第4节<br>11:0511:50                                                                                                    |                    |                 |                   |                       |                 |                 |                                   |
| <b>第5节</b><br>14:20~15:05                                                                                                    |                    |                 |                   |                       |                 |                 |                                   |
| <b>第6节</b><br>15:15~16:00                                                                                                    |                    |                 |                   |                       |                 |                 |                                   |
| 第7节<br>16:30~17:15                                                                                                    |                    |                 |                   |                       |                 |                 |                                   |
| <b>第8节</b><br>17:25~18:10                                                                                                    |                    |                 |                   |                       |                 |                 |                                   |
| <b>第9节</b><br>19:00~19:45                                                                                                    |                    |                 |                   |                       |                 |                 |                                   |
| <b>第10节</b><br>19:55~20:40                                                                                                    |                    |                 |                   |                       |                 | 激               | 舌 Windows<br>『设置"以激活 Windows。     |
| 第11节                                                                                                    |                    |                 |                   |                       |                 |                 |                                   |

# 2.4 重修报名

学生可以查看当前登录人的重修报名情况

## 2.4.1 进入"重修报名"

| ● 中山大學 课程管理 | 理系统       |                 |             |                                    |             |               |                               |                 | 0               |       | (計 ⑦<br>首页 帮助 | <b>()</b><br>#8 | [+<br>退出 |
|-------------|-----------|-----------------|-------------|------------------------------------|-------------|---------------|-------------------------------|-----------------|-----------------|-------|---------------|-----------------|----------|
| 0           | 常用服务      |                 |             | 研究生院公告                             | 院系公告        | 待力事項          | 申请进度意识                        |                 |                 | 更多>   |               |                 |          |
|             |           |                 | 8           |                                    |             |               |                               |                 |                 |       |               |                 |          |
|             | 选课        | 重修报名            | 医发生的        |                                    | 点击"重修       | 报名"图标,        | 进人重修报名界面                      |                 |                 |       |               |                 |          |
|             | P         | 2               | +           | ○ 学分情况                             |             |               |                               |                 |                 |       |               |                 |          |
|             | 学生课表查询    | 我的成績            | 更多          | <ul> <li>要求最低总学统<br/>24</li> </ul> | •           | 71%           | <ul> <li>         ·</li></ul> | 84%             |                 |       |               |                 |          |
|             |           |                 |             | 17                                 |             |               | 15                            | $\cup$          |                 |       |               |                 |          |
| 0           | 我的课表      |                 |             |                                    |             |               |                               |                 |                 |       |               |                 |          |
|             | < 第1周 第2周 | 第3周 第4周         | 第5周 第6周     | 第7周 第8                             | 周 第9周       | 第10周 第11周     | 第12周 第13周                     | 第14周 第15周       | 第16周 第17周       |       |               |                 |          |
|             |           |                 |             | 2022-1学月                           | 朝第4周(2022-1 | 09-18至2022-09 | 9-24)                         |                 |                 |       |               |                 |          |
|             | 节次        | 星期日[2022-09-18] | 星期—[2022-09 | 9-19] 星期二[                         | 2022-09-20] | 星期三[2022-09-2 | 1] 星期四[2022-09-2              | 2] 星期五[2022-09- | 23] 星期六[2022-09 | 9-24] |               |                 |          |
|             | 第1节       |                 |             |                                    |             |               |                               |                 |                 |       |               |                 |          |
|             | 第2节       |                 |             |                                    |             |               |                               |                 |                 | 激症    | 舌 Windows     |                 |          |
|             | 第3节       |                 |             |                                    |             |               |                               |                 |                 |       | BOR LUBOR W   |                 |          |

# 2.4.2 查看"重修报名"

系统当前登录人的重修报名情况

| <b>В + Ц + 4</b> | 课程管理系统        |          |               |                           |              | 0                     | (計 ⑦ 4)<br>首页 新助 第5           | [+<br>退出 |
|------------------|---------------|----------|---------------|---------------------------|--------------|-----------------------|-------------------------------|----------|
| 开课学年:            | 遺选择           | 开课学期:    | 请选择           | ✓ 课程编码                    | 這输入          | 查询 重置 收起 <sup>人</sup> |                               |          |
| 课程中文名称:          | 讶输入           | 课程类别:    | 请选择           | ✓ 数字班名称                   | : 谚输入        |                       |                               |          |
| 开课单位:            | 请选择           | / 上课校区:  | 请选择           | ✓ 庫核状態                    | : 請选择 イ      | 查询                    | 条件                            |          |
| 新増               |               |          |               |                           |              |                       |                               |          |
| 序号               | 开课学年 开课学期 课程编 | 品 课程中文名称 | 课程类别          | 开课单位                      | 校区 上课时间 上课地点 | 任课教师                  | 审核状态                          | 操作       |
|                  |               |          |               |                           |              |                       |                               |          |
|                  |               |          |               |                           |              |                       |                               |          |
|                  |               |          |               | 智无数据                      |              |                       |                               |          |
|                  |               |          |               |                           |              |                       |                               |          |
| 共有 0 条记录 < 🛛 0   | > 10条/页 >     |          |               |                           |              |                       |                               |          |
|                  |               |          |               |                           |              |                       |                               |          |
|                  |               |          |               |                           |              |                       |                               |          |
|                  |               |          |               |                           |              |                       |                               |          |
|                  |               |          |               |                           |              |                       |                               |          |
|                  |               |          |               |                           |              |                       |                               |          |
|                  |               |          |               |                           |              |                       |                               |          |
|                  |               |          |               |                           |              |                       |                               |          |
|                  |               |          |               |                           |              |                       |                               |          |
|                  |               |          |               |                           |              | <b>浩</b> 灯<br>转到      | 古 Windows<br>『设置"以激活 Windows。 |          |
|                  |               |          | Copyright © 2 | 022 SUN YAT-SEN UNIVERSIT | Y            |                       |                               |          |

# 2.4.3 新增"重修报名"

点击"新增"按钮,系统弹窗显示学生需要重修的课程信息,点击操作列中的 "申请"按钮,弹出重修报名申请框,填写信息,进行提交

| (           | <b>8</b> 4  | 山大學          | 教学管理        | 系统         |                   | · -           |        | ·           | 0            |        | 〔<br>●      |
|-------------|-------------|--------------|-------------|------------|-------------------|---------------|--------|-------------|--------------|--------|-------------|
| 首页          | / 重修报       | 2            |             |            |                   |               |        |             |              |        |             |
|             | 开课学年:       | 2021-2022    | ~           | 开课学期:      | 吾师学期              | ~             | 课程编码:  | 清榆入         |              | 查询     | 重豐          |
| 课程          | 中文名称:       | 诸输入          |             | 课程凿别:      | 请选择               | ~             | 教学班名称: | 诸输入         |              |        |             |
|             | 开课单位:       | 请选择          | ~           | 上课校区:      | 南校区               | ~             | 审核状态:  | 请选择         | ~            |        |             |
| 8751        | 當           |              |             | 1 占主 "蛇    | 10011 11から11      |               |        |             |              |        |             |
|             |             |              |             | 「黒田 朝」     |                   |               |        |             |              |        |             |
|             | 序号          | <b>井课字</b> 年 | <b>井课字期</b> |            | 课程中文名称            | <b>教</b> 字班名称 | 课程柔别   | <b>井课単位</b> | 校区 上课时间 上课地点 | 审核状态 招 | 果/F         |
|             | 2           | 2021-2022    | 秋季学期        | IM6612     | 肝瘤子(脑床)<br>现代文件管理 |               | 专业课    | 岐南手院        |              | 軍核中 提  | 数9月<br>859日 |
|             | 3           | 2021-2022    | 秋季学期        | LN5655     | 财务管理              |               | 专业课    | 岭南学院        |              | 审核中 捕  | 軟销          |
|             | 4           | 2021-2022    | 秋季学期        | LN5656     | 营销管理              |               | 专业课    | 岭南学院        |              | 审核中 措  | 飲销          |
|             | 5           | 2021-2022    | 秋季学期        | CH5002     | 中国概况              |               | 专业课    | 岭南学院        |              | 通过     |             |
|             | 6           | 2021-2022    | 秋季学期        | IM5616     | 实践领域案例分析          |               | 专业课    | 岭南学院        |              | 通过     |             |
|             | 7           | 2021-2022    | 秋季学期        | HS5606     | 前沿讲座              |               | 专业课    | 岭南学院        |              | 通过     |             |
|             | 8           | 2021-2022    | 秋季学期        | HS5601     | 政治                |               | 专业课    | 岭南学院        |              | 通过     |             |
|             | 9           | 2021-2022    | 秋季学期        | BS(AE)5609 | 运营管理              |               | 专业课    | 岭南学院        |              | 通过     |             |
|             | 10          | 2021-2022    | 秋季学期        | BS(AE)5648 | 前沿知识讲座            |               | 专业课    | 岭南学院        |              | 通过     |             |
| 共503        | 我记录         |              | 1           | 页 < 1 2 3  | 4 5 6 7           | 8 9 10        | > 末页 1 | 0条/西 ▼ 跳至   | 5页           |        |             |
|             |             |              |             |            |                   |               |        |             |              |        |             |
|             |             |              | 教学管理        |            |                   |               |        |             |              |        |             |
| 首页 /        | / 重修报:      | 2            |             |            |                   |               |        |             |              |        |             |
|             |             |              |             |            |                   |               |        |             |              | _      |             |
|             | 重修          | 报名申请         |             |            |                   |               | -      |             | × Jahr       | 闭      | 重罢          |
| 课程          |             |              |             |            |                   |               | 2.     | 京古"甲请       | "按钮          | _      |             |
|             | 序号          | 开课学年         | 开课学期        | 课程编码       | 课程中文名称            | 教学班名称         | 课程类别   | 开课单位        | 校区 上课 一操作    |        |             |
|             | 1           | 2021-2022    | 秋季学期        | AH7141     | 肿瘤学(临床)           |               | 专业课    | 於南学院        |              |        |             |
| 新           | 2           | 2021-2022    | 秋季学期        | IM6612     | 现代文件管理            |               | 专业课    | 岭南学院        | 申请           |        |             |
|             | 3           | 2021-2022    | 秋季学期        | LN 5655    | 财务管理              |               | 专业课    | 岭南学院        | 申请           | 大杰 樱   | 1/E         |
|             | 4           | 2021-2022    | 秋季学期        | LN 5656    | 营销管理              |               | 专业课    | 岭南学院        | 申请           | 125    | - 055       |
|             | 5           | 2021-2022    | 秋季学期        | CH5002     | 中国概况              |               | 专业课    | 岭南学院        | 申请           | 18     | 1473        |
|             | 6           | 2021-2022    | 秋季学期        | IM5616     | 实践领域案例分析          |               | 专业课    | 岭南学院        | 申请           |        | 1815        |
|             | 7           | 2021-2022    | 秋季学期        | HS5606     | 前沿讲座              |               | 专业课    | 岭南学院        | 申请           | ■ 指沈   | 199         |
|             | 8           | 2021-2022    | 秋季学期        | HS5601     | 政治                |               | 专业课    | 岭南学院        | 申请           |        |             |
|             |             |              |             |            |                   |               |        |             |              |        |             |
| 舌肉;         | 四々由         | 注            |             |            |                   |               |        |             |              | 提交 关闭  | ٦           |
| 1≪1里        | wд н        | h            |             |            |                   |               |        |             |              |        |             |
| <del></del> | ≠/≐甴.       |              |             |            |                   |               |        |             |              |        |             |
| 172.4       | 南市忠•        |              |             |            |                   | .3.填写         | 重修报    | 名说明,        | 点击"提交"排      | 安钮     |             |
| 获得          | 导成绩学        | 年: 公共课       |             | 获得成绩       | 责学期: 公共课          |               |        | 课程类别:       | 公共课          |        |             |
|             |             |              |             |            |                   |               |        |             |              |        |             |
|             | 开课学         | 院: 肿瘤防治      | 中心          |            | 学分 2              |               |        | 最终成绩:       | 20           |        |             |
|             |             |              |             | _          |                   |               |        |             |              |        |             |
|             | 备           | 注:           |             |            |                   |               |        |             |              |        |             |
|             |             |              |             |            |                   |               |        |             |              |        |             |
| 重           | <b>修报名说</b> | 明:           |             |            |                   |               |        |             |              |        |             |
|             |             |              |             |            |                   |               |        |             |              |        |             |
|             |             |              |             |            |                   |               |        |             |              |        |             |
|             |             |              |             |            |                   |               |        |             |              |        |             |
|             |             |              |             |            |                   |               |        |             |              |        |             |
|             |             |              |             |            |                   |               |        |             |              |        |             |
|             |             |              |             |            |                   |               |        |             |              |        |             |
|             |             |              |             |            |                   |               |        |             |              |        |             |
|             |             |              |             |            |                   |               |        |             |              |        |             |

# 2.4.4 撤销"重修报名"

学生可以撤销申请重修报名信息

| 序号 | 开课学年      | 开课学期 | 课程编码       | 课程中文名称   | 教学班名称 | 课程类别 | 开课单位 | 校区 上课时间 上课地点 | 审核状态 | 操作 |
|----|-----------|------|------------|----------|-------|------|------|--------------|------|----|
| 1  | 2021-2022 | 秋季学期 | AH7141     | 肿瘤学(临床)  |       | 专业课  | 岭南学院 |              | 审核中  | 撤销 |
| 2  | 2021-2022 | 秋季学期 | IM6612     | 现代文件管理   |       | 专业课  | 岭南学院 |              | 审核中  | 撤销 |
| 3  | 2021-2022 | 秋季学期 | LN5655     | 财务管理     |       | 专业课  | 岭南学院 |              | 审核中  | 撤销 |
| 4  | 2021-2022 | 秋季学期 | LN5656     | 营销管理     |       | 专业课  | 岭南学院 |              | 审核中  | 撤销 |
| 5  | 2021-2022 | 秋季学期 | CH5002     | 中国概况     |       | 专业课  | 岭南学院 |              | 通过   |    |
| 6  | 2021-2022 | 秋季学期 | IM5616     | 实践领域案例分析 |       | 专业课  | 岭南学院 |              | 通过   |    |
| 7  | 2021-2022 | 秋季学期 | HS5606     | 前沿讲座     |       | 专业课  | 岭南学院 | 点击进行撤销       | 操作   |    |
| 8  | 2021-2022 | 秋季学期 | HS5601     | 政治       |       | 专业课  | 岭南学院 |              | 通过   |    |
| 9  | 2021-2022 | 秋季学期 | BS(AE)5609 | 运营管理     |       | 专业课  | 岭南学院 |              | 通过   |    |
| 10 | 2021-2022 | 秋季学期 | BS(AE)5648 | 前沿知识讲座   |       | 专业课  | 岭南学院 |              | 通过   |    |

# 2.5 缓考申请

学生可查看本人的缓考申请情况

## 2.5.1 进入"缓考申请"

| <b>中山大孝</b> 课程管理系统 |                          |                                                                            |                | ⑦ (1)<br>報約 約8 |
|--------------------|--------------------------|----------------------------------------------------------------------------|----------------|----------------|
| ○ 常用服务             |                          | 研究生態公告 院系公告 蒋力事项 申请出意言询                                                    | 更多>            |                |
|                    | <b>B</b>                 |                                                                            |                |                |
| 选课                 | 重修报名 缓考申请                | 点击"缓考申请" 图标,进入缓考申请界面                                                       |                |                |
|                    | <b>B</b> +               | ● 学升临况                                                                     |                |                |
| 学生课表查询             | 我的成绩 更多                  | • 要求最低点常分 • 必總運息常分                                                         |                |                |
|                    |                          | 24 71% 18 84%                                                              |                |                |
|                    |                          | - 已完成少分     17     15     15                                               |                |                |
|                    |                          |                                                                            |                |                |
| ○我的课表              |                          |                                                                            |                |                |
| < 第1周 第2周          | 第3周 第4周 第5周 第65          | 周 與7月回 與88月回 與89月回 與810月回 與811月回 與612月回 與813月回 與814月回 與615月回 與816月回        | 第17周 >         |                |
|                    |                          | 2022-1学期 第4周 (2022-09-18至2022-09-24)                                       |                |                |
| 节次                 | 星期日[2022-09-18] 星期一[2022 | 2-09-19] 星期二[2022-09-20] 星期三[2022-09-21] 星期四[2022-09-22] 星期五[2022-09-23] 星 | 期六[2022-09-24] |                |
| 第1节                |                          |                                                                            |                |                |
| 第2节                |                          |                                                                            | 3M/27- XA      | findauur       |
|                    |                          |                                                                            | 構築<br>開設<br>開設 | TUBLE Windows, |

# 2.5.2 查看"缓考申请"

查询缓考申请信息

中山大学课程管理系统

| ٢    | 中山大學    | 课程管理系      | 统    |        |       |      |        |     |      |      |    | 0      |                         | ) (小)<br>) 消息 | [+<br>退出 |
|------|---------|------------|------|--------|-------|------|--------|-----|------|------|----|--------|-------------------------|---------------|----------|
| ]    | 开课学年:   | 请选择        | v    | 开课学明:  | 请选择   | v    | 课程编码:  | 调输入 |      |      | 查询 | 重置 收起へ |                         |               |          |
|      | 课程中文名称: | 请输入        |      | 课程类别:  | 请选择   |      | 数学班名称: | 请输入 |      |      |    |        |                         |               |          |
|      | 开课单位:   | 请选择        | ×    | 上课校区:  | 请选择   | V    | 审核状态:  | 请选择 |      | × .  |    | 🎽 查询条件 |                         |               |          |
| 新増   |         |            |      |        |       |      |        |     |      |      |    |        |                         |               |          |
|      | 序号 开课   | 1年 开课学期    | 课程编码 | 课程中文名称 | 教学班名称 | 开课单位 | 学时     | 学分  | 课程类别 | 课程属性 |    | 上课时间地点 | 细考审核                    | 88            | 操作       |
| 共有0条 | i2æ < 0 | > 10 奈/页 ~ |      |        |       | 留无数  |        |     |      |      |    |        |                         |               |          |
|      |         |            |      |        |       |      |        |     |      |      |    | 激怒     | ັ Windows<br>ເຊື່ານສາສັ | indows,       |          |
|      |         |            |      |        |       |      |        |     |      |      |    |        |                         |               |          |

# 2.5.3 新增"缓考申请"

点击"新增"按钮,系统弹窗显示学生需要缓考的课程信息,点击操作栏中的申 请按钮,弹出缓考申请的框,填写信息,进行提交 中山大学课程管理系统

| (    | 9     | 中山大學<br>RNVATAENUNWERSHIV | 教学管理 | 系统         |          |        |        |           | 0            | а тыс ж | ◆ 〔◆<br>编: 退出 |
|------|-------|---------------------------|------|------------|----------|--------|--------|-----------|--------------|---------|---------------|
| 首页   | / 重修技 | <b>展名</b>                 |      |            |          |        |        |           |              |         |               |
| Ŧ    | ∓课学年  | E: 2021-2022              | ~    | 开课学期:      | 春季学期     | ~      | 课程编码:  | 清输入       |              | 查询      | 重要            |
| 课程   | 中文名利  | 方: 演输入                    |      | 课程类别:      | 请选择      | ~      | 教学班名称: | 请输入       |              |         |               |
| Э    | F课单位  | <u>;</u> 请选择              | ~    | 上课校区:      | 南校区      | ~      | 审核状态:  | 请选择       | ~            |         |               |
| 新圳   | :     |                           |      | 1.点击"寐     | f增"按钮    |        |        |           |              |         |               |
|      | 序号    | 开课学年                      | 开课学期 | 课程编码       | 课程中文名称   | 教学班名称  | 课程类别   | 开课单位      | 校区 上课时间 上课地点 | 审核状态    | 操作            |
| Ø    | 1     | 2021-2022                 | 秋季学期 | AH7141     | 肿瘤学(临床)  |        | 专业课    | 岭南学院      |              | 审核中     | 撤销            |
|      | 2     | 2021-2022                 | 秋季学期 | IM6612     | 现代文件管理   |        | 专业课    | 岭南学院      |              | 审核中     | 撤销            |
|      | 3     | 2021-2022                 | 秋季学期 | LN5655     | 财务管理     |        | 专业课    | 岭南学院      |              | 审核中     | 撤销            |
|      | 4     | 2021-2022                 | 秋季学期 | LN5656     | 营销管理     |        | 专业课    | 岭南学院      |              | 审核中     | 撤销            |
|      | 5     | 2021-2022                 | 秋季学期 | CH5002     | 中国概况     |        | 专业课    | 岭南学院      |              | 通过      |               |
|      | 6     | 2021-2022                 | 秋季学期 | IM5616     | 实践领域案例分析 |        | 专业课    | 岭南学院      |              | 通过      |               |
|      | 7     | 2021-2022                 | 秋季学期 | HS5606     | 前沿讲座     |        | 专业课    | 岭南学院      |              | 通过      |               |
|      | 8     | 2021-2022                 | 秋季学期 | HS5601     | 政治       |        | 专业课    | 岭南学院      |              | 通过      |               |
|      | 9     | 2021-2022                 | 秋季学期 | BS(AE)5609 | 运营管理     |        | 专业课    | 岭南学院      |              | 通过      |               |
|      | 10    | 2021-2022                 | 秋季学期 | BS(AE)5648 | 前沿知识讲座   |        | 专业课    | 岭南学院      |              | 通过      |               |
| 共50务 | 记录    |                           | ī    | 首页 く 1 2 3 | 4 5 6 7  | 8 9 10 | > 末页 1 | 0条/页 ▼ 跳至 | 5 页          |         |               |
| 爱考   | 申请    |                           |      |            |          |        |        |           |              |         |               |

|    |      |      |          |                 | 2.点   | 点击"申请"接 | 田          |
|----|------|------|----------|-----------------|-------|---------|------------|
| 序号 | 开课学年 | 开课学期 | 课程编码     | 课程中文名称          | 课程类别  | 课程属性    | 开课单位 操作    |
| 1  | 2021 | 春季学期 |          |                 | 其他    | 必修      | 药学院 申请     |
| 2  | 2020 | 春季学期 |          |                 | 研究方法课 | 必修      | 药学院 申请     |
| 3  | 2020 | 秋季学期 | MAR5001n | 中国特色社会主义理论与实践研究 | 公共必修课 | 必修      | 马克思主义学》 申请 |
| 4  | 2020 | 秋季学期 |          |                 | 专业课   | 选修      | 药学院 申请     |
| 5  | 2020 | 秋季学期 |          |                 | 专业课   | 必修      | 药学院 申请     |
| 6  | 2020 | 秋季学期 |          |                 | 专业课   | 必修      | 药学院 申请     |
| 7  | 2020 | 秋季学期 | PH-5106  | 实用医学科研设计与统计分析   | 其他    | 必修      | 公共卫生学院 申请  |

| 缓考申请 |       |  |    |             |       |       | 提交关闭   |      |
|------|-------|--|----|-------------|-------|-------|--------|------|
|      | 申请理中: |  |    |             |       |       |        |      |
|      |       |  |    |             |       |       |        | 操作   |
|      |       |  | -  |             |       |       |        |      |
|      |       |  | li | <b>3.</b> ± | 真写申请理 | 曲,点击' | '提交"按钮 |      |
|      |       |  |    |             |       |       |        | R 申译 |
| 2020 | 秋季学期  |  |    |             | 专业课   | 选修    | 药学院    |      |
| 2020 | 秋季学期  |  |    |             | 专业课   | 必修    | 药学院    | 申谨   |

# 2.5.4 撤销"缓考申请"

学生可以撤销申请缓考申请信息

| 序号 | 开课学年      | 开课学期 | 课程编码       | 课程中文名称   | 教学班名称 | 课程类别 | 开课单位 | 校区 上课时间 上课地点 | 审核状态 | 操作 |
|----|-----------|------|------------|----------|-------|------|------|--------------|------|----|
| 1  | 2021-2022 | 秋季学期 | AH7141     | 肿瘤学(临床)  |       | 专业课  | 岭南学院 |              | 审核中  | 撤销 |
| 2  | 2021-2022 | 秋季学期 | IM6612     | 现代文件管理   |       | 专业课  | 岭南学院 |              | 审核中  | 撤销 |
| 3  | 2021-2022 | 秋季学期 | LN5655     | 财务管理     |       | 专业课  | 岭南学院 |              | 审核中  | 撤销 |
| 4  | 2021-2022 | 秋季学期 | LN5656     | 营销管理     |       | 专业课  | 岭南学院 |              | 审核中  | 撤销 |
| 5  | 2021-2022 | 秋季学期 | CH5002     | 中国概况     |       | 专业课  | 岭南学院 |              | 通过   |    |
| 6  | 2021-2022 | 秋季学期 | IM5616     | 实践领域案例分析 |       | 专业课  | 岭南学院 |              | 通过   |    |
| 7  | 2021-2022 | 秋季学期 | HS5606     | 前沿讲座     |       | 专业课  | 岭南学院 | 点击进行撤销       | 操作   |    |
| 8  | 2021-2022 | 秋季学期 | HS5601     | 政治       |       | 专业课  | 岭南学院 |              | 通过   |    |
| 9  | 2021-2022 | 秋季学期 | BS(AE)5609 | 运营管理     |       | 专业课  | 岭南学院 |              | 通过   |    |
| 10 | 2021-2022 | 秋季学期 | BS(AE)5648 | 前沿知识讲座   |       | 专业课  | 岭南学院 |              | 通过   |    |

# 2.6 我的成绩

学生可以查看本人已选课程的成绩信息。

# 2.6.1 进入"我的成绩"

在"常用服务"中找到"我的成绩"图标,点击进入。

| ○常用服务                                                        | 研究生物公告 脱系公告 持力事项 申请进度意向                                                                               | 更多>    |
|--------------------------------------------------------------|----------------------------------------------------------------------------------------------------|--------|
| 通         通         受           法律         重修現名         緩等申請 | 点击"我的成绩"图标,进行我的成绩界面                                                                                   |        |
| 学生课歌查询         近台加速         単子                               | <ul> <li>○学分情况</li> <li>・ 要求最低低等分</li> <li>・ 必修課品等分</li> </ul>                                        |        |
| O我的课表                                                        | 24     71%     18     84%       ・日知惑分分     15     84%                                                 |        |
| < 第1周 第2周 第3周 第4周 第5周 第                                      | a6.6回 \$47.7回 \$48.8元 \$49.9元 \$41.16回 \$41.17回 \$41.27回 \$41.36回 \$41.14回 \$41.15回 \$41.16回 \$41.16回 |        |
|                                                              | 2022-1学期 第4周 (2022-09-18至2022-09-24)                                                                  |        |
| 节次 星期日[2022-09-18] 星期一[20                                    | 022-09-19] 星期二[2022-09-20] 星期三[2022-09-21] 星期四[2022-09-22] 星期五[2022-09-23] 星期六[2022-                  | 19-24] |
| 第1节                                                          |                                                                                                    |        |
|                                                              |                                                                                                    |        |
| 第2节                                                          |                                                                                                    | 3207   |

## 2.6.2 查询"我的成绩"

## 中山大学课程管理系统

| R49         74         74         R48         74         74         74         74         74         74         74         74         74         74         74         74         74         74         74         74         74         74         74         74         74         74         74         74         74         74         74         74         74         74         74         74         74         74         74         74         74         74         74         74         74         74         74         74         74         74         74         74         74         74         74         74         74         74         74         74         74         74         74         74         74         74         74         74         74         74         74         74         74         74         74         74         74         74         74         74         74         74         74         74         74         74         74         74         74         74         74         74         74         74         74         74         74         74         74         74         74 <th 7<="" th=""><th><b>成績</b><br/>95<br/>83<br/>80</th><th><b>1848</b><br/>95</th></th> | <th><b>成績</b><br/>95<br/>83<br/>80</th> <th><b>1848</b><br/>95</th> | <b>成績</b><br>95<br>83<br>80 | <b>1848</b><br>95 |
|----------------------------------------------------------------------------------------------------|---------------------------------------------------------------------|-----------------------------|-------------------|
| 1         2000         86年34         中國時自由会注意的考察目的         日用目標         公共回原用         企作         2         36           2         2000         86年34         第月周星年時時日日日         公共正常務         月間         金牌         5         100           3         2000         8年34         日         日         日         日         日         日         日           4         2000         9年34         日         日                                                                                                    | 95<br>83<br>80                                                      | 95                          |                   |
| 2         2020         於學琴和         原用医学标用会计参加计分析         公共工会学程         発信         5         100           3         2020         於學琴和                                                                                                    | 83                                                                  |                             |                   |
| 3         2020         94#98           4         2020         54#98                                                                                                    | 80                                                                  | 83                          |                   |
| 4 2020 秋季期                                                                                                    |                                                                     | 80                          |                   |
|                                                                                                    | 95                                                                  | 95                          |                   |
| 5 2020 b(##\$P\$)                                                                                                    | 81                                                                  | 81                          |                   |
| 6 2027 秋季英羽                                                                                                    | 89                                                                  | 89                          |                   |
| 7 2020 番巻字期                                                                                                    | 89                                                                  | 89                          |                   |

激活 Windows 转到"设置"以激活 Windows。

COPYRIGHT © 2022 SUN YAT-SEN UNIVERSITY